ОКП 42 2231 СОГЛАСОВАНО Заместитель директора по метрологии Западно-Сибирского филиала ФГУИ «ВНИИФТРИ ВЮ. Кондаков ΦΓΥΠ «ВНИИФТРИ . 2021 г. << ne. Государственная система обеспечения единства измерений Комплекс измерительно-вычислительный АО «КрасЭКо» Методика поверки 75795891.422231.001MΠ Подп. дата Инв. № дубл. Взам. инв. Nº Подп. и дата Инв. № подл.

# СОДЕРЖАНИЕ

| 1.    | Общие положения                                                     | 3 |
|-------|---------------------------------------------------------------------|---|
| 2.    | Перечень операций поверки                                           | 4 |
| 3.    | Метрологические и технические требования к средствам поверки        | 4 |
| 4.    | Требования к условиям проведения поверки                            | 4 |
| 5.    | Требования (условия) по обеспечению безопасности проведения поверки | 5 |
| 6.    | Требования к специалистам, осуществляющим поверку                   | 5 |
| 7.    | Внешний осмотр средства измерений                                   | 5 |
| 8.    | Подготовка к поверке и опробование средства измерений               | 5 |
| 9.    | Проверка программного обеспечения средства измерений                | 5 |
| 10.   | Определение метрологических характеристик средства измерений        | 6 |
| 11.   | Подтверждение соответствия средства измерений метрологическим       |   |
|       | требованиям                                                         | 8 |
| 12.   | Оформление результатов поверки                                      | 8 |
| Прило | ожение № 1. Список сокращений                                       | 9 |
|       |                                                                     |   |

| дата       |  |                                                   |      |                  |              |      |                             |          |      |        |
|------------|--|---------------------------------------------------|------|------------------|--------------|------|-----------------------------|----------|------|--------|
| Подп. и    |  | Изм.                                              | Лист | № докум.         | Подп.        | Дата | 75795891.422                | 231.0011 | ΜΠ   |        |
| в. № подл. |  | Разр                                              | раб. | Петров А.Л.      | terry        |      |                             | Лит.     | Лист | Листов |
|            |  | Разр                                              | раб. | Пензяков Д.И.    | Kenny        |      | Комплекс измерительно-      |          | 2    | 9      |
|            |  | Разр                                              | раб. |                  | A            |      | вычислительный АО «КрасЭКо» |          |      |        |
|            |  | Проверил Котельников П.М.<br>Утвердил Данеко М.В. |      | N                | АО «КрасЭКо» |      |                             |          |      |        |
| Ин         |  |                                                   |      | Методика поверки |              |      |                             |          |      |        |

Взам. инв. № Инв. № дубл. Подп. дата

## 1. Общие положения

Подпись и дата

Инв. № дубл.

Взам.инв. №

Подпись и дата

1.1 Настоящая методика поверки распространяется на комплекс измерительновычислительный АО «КрасЭКо» (далее – ИВК АО «КрасЭКо»).

1.2 Настоящая методика не распространяется на устройство синхронизации времени УСВ-3, поверка которого осуществляется по документу РТ-МП-3124-441-2016 «Устройства синхронизации времени УСВ-3. Методика поверки», утвержденному ФБУ «Ростест-Москва» 23.03.2016 г.

1.3 Настоящая методика поверки устанавливает методы и средства поверки ИВК АО «КрасЭКо» при первичной и периодической поверках.

1.4 Первичная поверка ИВК АО «КрасЭКо» проводится при вводе в эксплуатацию или после ремонта.

1.5 Периодическая поверка ИВК АО «КрасЭКо» проводится в процессе эксплуатации не реже одного раза в 4 года.

1.6 Перед проведением поверки следует ознакомиться с эксплуатационной документацией ИВК АО «КрасЭКо» и руководствами по эксплуатации программного обеспечения «Пирамида 2.0», а также документами, указанными в разделе 3 настоящей методики поверки, регламентирующими требования безопасности.

1.7 При проведении поверки должна обеспечиваться прослеживаемость результатов измерения к государственному первичному эталону единиц времени, частоты и национальной шкалы времени ГЭТ1-2018.

| тодл.  |      |      |          |         |      |                       |      |
|--------|------|------|----------|---------|------|-----------------------|------|
| B. № I |      |      |          |         |      | 75795891.422231.001MП | Лист |
| Ин     | Изм. | Лист | № докум. | Подпись | Дата |                       | 3    |

# 2. Перечень операций поверки

Содержание и последовательность выполнения поверки ИВК АО «КрасЭКо» должны соответствовать указаниям, приведенным в таблице 1.

#### Таблица 1

|                                                                                                    |                 | Вид поверки |               |  |  |
|----------------------------------------------------------------------------------------------------|-----------------|-------------|---------------|--|--|
| Наименование операции                                                                                 | Номер<br>пункта | Первичная   | Периодическая |  |  |
| Внешний осмотр:                                                                                       |                 |             |               |  |  |
| Проверка состава ИВК                                                                                  | 7.1             | Да          | Да            |  |  |
| Проверка схем включения<br>измерительных компонентов                                                  | 7.1             | Да          | Да            |  |  |
| Проверка отсутствия повреждений<br>измерительных компонентов                                          | 7.2             | Да          | Да            |  |  |
| Опробование                                                                                           | 8.4             | Да          | Да            |  |  |
| Подтверждение соответствия ПО                                                                         | 9               | Да          | Да            |  |  |
| Проверка метрологических характерист                                                                  | ик:             |             |               |  |  |
| Проверка поправки часов                                                                               | 10.1            | Да          | Дa            |  |  |
| Проверка погрешности измерений<br>активной и реактивной электрической<br>энергии при сборе и хранении | 10.3            | Да          | Нет           |  |  |

# 3. Метрологические и технические требования к средствам поверки

При проведении поверки используют средства измерений и вспомогательное оборудование, указанное в таблице 2.

Таблица 2

Подпись и дата

Инв. № дубл.

Взам.инв. №

Подпись и дата

Инв. № подл.

|    | Номер пункта<br>методики<br>поверки                                | Наименование и тип (условное обозначение) основного или<br>вспомогательного средства поверки; обозначение нормативного документа,<br>регламентирующего технические требования, и (или) метрологические и<br>основные технические характеристики средства поверки |
|----|--------------------------------------------------------------------|----------------------------------------------------------------------------------------------------|
|    | 10.1                                                               | Устройство синхронизации частоты и времени Метроном версии 300 (Per.№ 56465-14) ±1 мкс                                                                                                    |
|    | Примечания:<br>1. Допускаетс<br>характеристикам<br>поверяемому сре | ся использовать другие средства поверки, с метрологическими и техническими<br>ии, обеспечивающими требуемую точность передачи единиц величин<br>едству измерений.                                                                                                |
| 4. | <b>Требовани</b><br>Условия по                                     | ия к условиям проведения поверки<br>оверки должны соответствовать рабочим условиям применения эталонов ИВК                                                                                                    |

|      |      |          |         |      | 75795891.422231.001MП | Лист |
|------|------|----------|---------|------|-----------------------|------|
| Изм. | Лист | № докум. | Подпись | Дата |                       | 4    |

## 5. Требования (условия) по обеспечению безопасности проведения поверки

При выполнении поверки следует выполнять требования безопасности в соответствии с ГОСТ 12.3.019-80. ГОСТ 12.2.007.0-75, «Правилами по охране труда при эксплуатации электроустановок».

#### 6. Требования к специалистам, осуществляющим поверку

6.1 К проведению поверки ИВК АО «КрасЭКо» допускают поверителей, имеющих стаж работы по данному виду измерений не менее 1 года, а также изучивших настоящую методику поверки и эксплуатационную документацию.

## 7. Внешний осмотр средства измерений

7.1 Внешним осмотром проверить укомплектованность ИВК АО «КрасЭКо» измерительными и связующими компонентами на соответствие комплектности, указанной в формуляре ИВК АО «КрасЭКо». Проверить наличие свидетельства о поверке на устройство синхронизации времени УСВ-3.

7.2 Визуально проверить отсутствие повреждений доступных частей компонентов ИВК АО «КрасЭКо».

Результаты выполнения операции считают положительными, если ИВК АО «КрасЭКо» укомплектован в соответствии с формуляром, целостность корпусов компонентов ИВК АО «КрасЭКо» не нарушена, имеются действующее свидетельство о поверке на УСВ-3.

## 8. Подготовка к поверке и опробование средства измерений

8.1 Обеспечить выполнение требований безопасности.

8.2 Изучить эксплуатационную документацию на программное обеспечение «Пирамида 2.0».

8.3 Обеспечить выполнение условий поверки.

8.4 Опробование

8.4.1 Проверить работоспособность связующих компонентов и вспомогательных устройств, УСВ-3, сервера, АРМ, отсутствие ошибок информационного обмена. Проверка осуществляется анализом записей в журнале событий сервера, проверкой наличия в базе данных результатов измерений за последние сутки.

8.4.2 Действуя в соответствии с указаниями, приведенными в руководстве пользователя программного обеспечения «Пирамида 2.0», произвести чтение журнала событий сервера. Убедиться в отсутствии записей об ошибках информационного обмена и аварийных ситуациях на сервере.

*Результаты выполнения проверки считают положительными*, если журналы событий не содержат записей об аварийных ситуациях и ошибках информационного обмена.

## 9. Проверка программного обеспечения средства измерений

9.1 Проверить наличие утилиты расчета контрольных сумм по алгоритму MD5. В случае отсутствия, необходимо скачать утилиту Microsoft File Checksum Integrity Verifier с адреса <u>https://www.microsoft.com/en-us/download/confirmation.aspx?id=11533</u> (имя файла Windows-KB841290-х86-ENU.exe) или любую аналогичную по функционалу и проверить этот файл на отсутствие вирусов, запустить этот файл после проверки и указать директорий для распаковки, распакованный файл fciv.exe также проверить на отсутствие вирусов.

9.2 Открыть каталог ControlService с установленным ПО «Пирамида 2.0». Найти метрологически значимые файлы, указанные в таблице 2 описания типа, любого диска, где расположена утилита Microsoft File Checksum Integrity Verifier (исполняемый файл fciv.exe).

|      |      |          | 1       |      |                       | Пист |
|------|------|----------|---------|------|-----------------------|------|
|      |      |          |         |      | 75795891.422231.001MП | 5    |
| Изм. | Лист | № докум. | Подпись | Дата |                       | 5    |

Инв.

9.3 Через меню «Пуск» - «Все программы» - «Стандартные» - «Командная строка» открыть консольное окно командной строки и расположить его в левой части экрана. Открыть проводник Windows и расположить окно проводника в правой части экрана. Перетащить левой кнопкой мыши из проводника значок утилиты в окно командной строки, нажать «пробел», и перетащить левой кнопкой мыши из окна проводника значок файла, указанного в таблице 2 описания типа, нажать «Enter» (см. приведенный ниже рисунок 1).

| <b>01.</b>                                                                         | Выбрать Командная строка                                                                                                    | ×     |
|------------------------------------------------------------------------------------|----------------------------------------------------------------------------------------------------|-------|
| Microsoft Window<br>(с) Корпорация М<br>C:\Users\alPetro<br>//<br>// File Checksum | s [Version 6.3.9600]<br>айкрософт (Microsoft Corporation), 2013. Все права защи<br>v>C:\fciv.exe C:\BinaryPackControls.dll<br>Integrity Verifier version 2.05. | щены. |
| //<br>eb1984e0072acfe1<br>C:\Users\alPetro                                         | c797269b9db15476 c:\binarypackcontrols.dll<br>v>_                                                                                                    | ~     |

Рисунок 1 - Командная строка Microsoft Windows

Операцию повторить для каждого файла в отдельности.

9.4 Сравнить значение контрольной суммы по алгоритму MD5 из результатов выполнения утилиты fciv.exe со значением, указанным в таблице 2 описания типа ИВК АО «КрасЭКо».

9.5 Результат проверки считают положительным, если указанные в таблице 2 описания типа ИВК АО «КрасЭКо» контрольные суммы совпадают с контрольными суммами, полученными в результате выполнения утилиты fciv.exe или любой другой утилиты, вычисляющей контрольные суммы по алгоритму MD5.

#### 10. Определение метрологических характеристик средства измерений

10.1 Проверка поправки часов ИВК АО «КрасЭКо» относительно шкалы времени UTC(SU)

10.1.1 Включить устройство синхронизации частоты и времени Метроном в соответствии с руководством по эксплуатации, подключить к локальной сети ИВК АО «КрасЭКо». Задать Метроному свободный IP-адрес и указать маску подсети.

10.1.2 Действуя в соответствии с руководством пользователя ПО «Пирамида 2.0» определить значение поправки часов сервера, относительно часов Метронома.

10.1.3 На сервере, где установлено ПО «Пирамида 2.0» запустить Консоль службы синхронизации времени и проверить в поле «Дополнительная информация УСВ», что расхождение системного времени и времени УСВ не превышает ±1 секунду (см. приведенный ниже рисунок 2 в поле «Дополнительная информация УСВ», в строке «Рассинхронизация системного времени УСВ составляет X,XX сек.»).

| TOT I |      |      |          |         |      |                       |      |
|-------|------|------|----------|---------|------|-----------------------|------|
|       |      |      |          |         |      |                       | Лист |
| ġ     |      |      |          |         |      | 75795891.422231.001MΠ | 6    |
| Ē     | Изм. | Лист | № докум. | Подпись | Дата |                       | 0    |

| 0                                                                                  | Консоль службы синхронизации времени       | - 0 |
|------------------------------------------------------------------------------------|--------------------------------------------|-----|
| Управление Настройки                                                               |                                            |     |
| Синхронизировать Установить Ж                                                      | риал Служба Язык/Language Настройки Ваход  |     |
| Дата и вреня окстены                                                               |                                            |     |
|                                                                                    | 03.12.2020                                 |     |
|                                                                                    | 10:36:36                                   |     |
| Дата и вреня УСВ (обновлено в 10:36:35)                                            |                                            |     |
|                                                                                    | 03.12.2020                                 |     |
|                                                                                    | 10:36:36                                   |     |
| Дополнительная информация УСВ                                                      |                                            |     |
| Рассинаронизация састивного времени и ар<br>Используется совнещённая систена ГЛСНИ | хемени УСВ составляет 0,00 сек.<br>ICC+GPS |     |
|                                                                                    | V75.5                                      |     |

Рисунок 2 - Консоль службы синхронизации времени

10.1.4 Определить значение поправки часов сервера относительно часов Метронома. Выполнить в командной строке операционной системы APM ИВК команду: w32tm /stripchart /computer: xxx.xxx.xxx.xxx, где xxx.xxx.xxx – это IP-адрес Метронома, по которому с порта 123 ведется трансляция шкалы времени UTC(SU) по протоколу NTP. Разность шкал времени после выполнения команды выводится на дисплей в виде значения параметра «о» (пример см. приведенный ниже рисунок 3).

| Выбрать К                                                                       | Сомандная строка   | >                   | × |
|---------------------------------------------------------------------------------|--------------------|---------------------|---|
| Microsoft Windows [Version 6.3.9600]<br>(с) Корпорация Майкрософт (Microsoft Co | prporation), 2013. | Все права защищены. | ^ |
| C:\Users\alPetrov>w32tm /stripchart /cc<br>Отслеживание                         | mputer::           |                     |   |
| 16:12:49 d:+00.0009857s o:+00.0393469s                                          | 1                  | *                   |   |
| 16:12:51 d:+00.0010007s o:+00.0321782s                                          | ſ                  | *                   |   |
| 16:12:53 d:+00.0010101s o:+00.0408729s                                          | [                  | *                   |   |
| 16:12:55 d:+00.0011294s o:+00.0332048s                                          | [                  | *                   |   |
| 16:12:57 d:+00.0016370s o:+00.0413198s                                          | 1                  | *                   |   |
| 16:12:59 d:+00.0012494s o:+00.0338502s                                          | I                  | *                   |   |
| 16:13:01 d:+00.0009754s o:+00.0423672s                                          | 1                  | *                   |   |
| ^C<br>C:\Users\alPetrov>_                                                       |                    |                     | ~ |

Рисунок 3 – Командная строка Microsoft Windows

Результаты выполнения проверки считают положительными, если значение расхождения шкал времени сервера относительно Метронома не превышает ±1 секунду.

Проверка функции формирования XML-макета 80020 10.2

Подпись и дата

Инв. № дубл.

Взам.инв. Nº

Подпись и дата

На АРМ ИВК АО «КрасЭКо», в соответствии с руководством пользователя ПО 10.2.1 «Пирамида 2.0», сформировать отчет в формате XML-макета 80020, содержащий результаты измерений за выбранный период.

Результаты проверки считают удовлетворительными, если в журнале выполнения и формирования отчета не зафиксированы ошибки и файц XMI -макета сформирован.

| юдл.     |   | зад   | задания формирования отчета не зафиксированы ошибки и файл XML-макета сформирован. |           |         |      |                       |           |  |  |  |  |  |  |  |
|----------|---|-------|------------------------------------------------------------------------------------|-----------|---------|------|-----------------------|-----------|--|--|--|--|--|--|--|
| Инв. № г |   | Изм   | Лист                                                                               | № локум   | Поллись | Лата | 75795891.422231.001MП | Лист<br>7 |  |  |  |  |  |  |  |
| 1 1      | - | TISM. | JINOI                                                                              | ла докум. | подпись | Aura |                       |           |  |  |  |  |  |  |  |

10.3 Проверка погрешности измерений активной и реактивной электрической энергии 10.3.1 Сравнить результаты измерений из XML-макета 80020, сформированным ИВК АО «КрасЭКо», с данными XML-макета 80020 от АИИС КУЭ утвержденного типа третьих лиц, полученного посредством электронной почты сети Internet.

*Результаты проверки считают положительными*, если результаты измерений электрической энергии не отличаются более, чем на единицу младшего разряда.

10.4 Проверка передачи данных прочим участникам и инфраструктурным организациями оптового рынка электроэнергии и мощности.

10.4.1 С помощью специализированного ПО, например - «АРМ КУ участника ОРЭМ», зашифровать и отправить за электронно-цифровой подписью сформированный в формате XMLмакета отчёт Администратору торговой системы (далее – АТС) по каналу связи Internet.

Результаты проверки считают положительными, если АТС примет отчет без ошибок.

#### 11. Подтверждение соответствия средства измерений метрологическим требованиям

11.1 ИВК считают удовлетворяющим метрологическим требованиям, если в процессе поверки были получены положительные результаты всех проверок, предусмотренных таблицей 1 настоящей методики поверки.

#### 12. Оформление результатов поверки

Подпись и дата

Инв. № дубл.

Взам.инв. №

Подпись и дата

Инв. № подл.

12.1 При положительных результатах поверки оформляется свидетельство о поверке соответствии с действующими нормативными правовыми документами. Знак поверки наносится на свидетельство о поверке.

12.2 В приложении к свидетельству о поверке приводится перечень АИИС КУЭ третьих лиц, по которым принимается (поступает) измерительная информация, с указанием наименований типов средств измерений и их регистрационных номеров в Федеральном информационном фонде по обеспечению единства измерений.

12.3 В случае получения отрицательных результатов поверки свидетельство о поверке аннулируют и оформляют извещение о непригодности с указанием причин несоответствия.

12.4 Сведения о результатах поверки ИВК АО «КрасЭКо» передаются в Федеральный информационный фонд по обеспечению единства измерений проводящими поверку средств измерений юридическими лицами и индивидуальными предпринимателями.

|      |      |          |         |      | 75795891.422231.001MП | Лист |
|------|------|----------|---------|------|-----------------------|------|
| Изм. | Лист | № докум. | Подпись | Дата |                       | 0    |

#### Список сокращений

АТС – Администратор торговой системы оптового рынка электрической энергии;

АРМ - автоматизированное рабочее место;

АИИС КУЭ – автоматизированная информационно-измерительная система коммерческого учета электроэнергии;

МП – методика поверки;

ИВК – измерительно-вычислительный комплекс;

ПО – программное обеспечение;

NTP – network time protocol (сетевой протокол времени);

IP – internet protocol (интернет протокол).

| Подпись и дата |      |
|----------------|------|
| Инв. № дубл.   |      |
| Взам.инв. №    |      |
| Подпись и дата |      |
| Инв. № подл.   | Изм. |

|      |      |          |         | _    | 75795891 422231 001M∏    | Лист |
|------|------|----------|---------|------|--------------------------|------|
| Изм. | Лист | № докум. | Подпись | Дата | 10190091.122201.0011.111 | 9    |